VSCode で RemoteWSL 拡張機能(Linux 環境)を使うための初期設定(Window10版)

今回は、VSCode で RemoteWSL 拡張機能を使うにあたって行う初期設定(Windows10版)の実行 環境セットアップについてみていきます。

1. 仮想化機能の有効化

[コントロールパネル>> プログラム>> Windows の機能の有効化または無効化]から Windows 設定の ウィンドウを開き、

- ・Linux 用 Windows サブシステム
- ・仮想マシン プラットフォーム

の2つにチェックを付けます。

| 奇 プログラム                                                                                                    |                                                                                           |                                                                                                    |                                                                                                    | _                                                             |                                                            | $\times$              |
|----------------------------------------------------------------------------------------------------|-------------------------------------------------------------------------------------------|----------------------------------------------------------------------------------------------------|----------------------------------------------------------------------------------------------------|---------------------------------------------------------------|------------------------------------------------------------|-----------------------|
| ← → · ↑ 🕅 › コントロール パネル › プログ                                                                                                    | <i>ъ</i> д »                                                                              |                                                                                                    | ٽ ×                                                                                                    | コントロール                                                        | パネルの検                                                      | م                     |
| コントロールパネルホーム       デロ         システムとセキュリティ       イン、         ネットワークとインターネット       イン、         ハードウェアとサウンド       アログラム         ユーザーアカウント       デスクトップのカスタマイズ         時計と地域       コンピューターの簡単操作                                                                                                    | ログラムと機能<br>ヴラムのアンインスト<br>ストールされた更新<br>iのバージョンの Wi<br>定のプログラム<br>rアまたはデバイスの<br>ra (32 ビット) | ール  Windows の機能の有<br>プログラムを表示 1<br>indows 用に作成されたプログラムの<br>D既定設定の変更                                                                                                    | 効化または無文<br>実行   プロク                                                                                                    | <b>ウ・ー</b>                                                    | ·ル方法                                                       |                       |
| Windows の機能                                                                                                    |                                                                                           | 阈 Windows の機能                                                                                                    |                                                                                                    |                                                               | - □                                                        | ) ×                   |
| Windows の機能の有効化または無効化<br>機能を有効にするには、チェックボックスをオンにしてください。機能を無効にす<br>ボックスをオフにしてください。塗りつぶされたチェックボックスは、機能の一部か<br>ることを表します。<br>■ . NET Framework 3.5 (NET 2.0 および 3.0 を含む)<br>■ . NET Framework 4.8 Advanced Services<br>. Internet Explorer 11<br>. Internet Explorer 11<br>. Microsoft PDF 印刷<br>. Microsoft XPS ドキュメント ライター<br>. Microsoft XPS ドキュメント ライター<br>. Microsoft XPS ドキュメント ライター<br>. Microsoft XPS ドキュメント ライター<br>. SMB 1.0/CIFS ファイル共有のサポート<br>. TEInet クライアント<br>. TFIP クライアント<br>. Windows Identity Foundation 3.5<br> | るには、チェック<br>有効になってい                                                                       | Windows の機能の有効         機能を有効にするには、チェック r         ボックスをオフにしてください。塗りることを表します。         ・         ・         ・         ・         ・         ・         ・         ・         ・         ・         ・         ・         ・         ・         ・         ・         ・         ・         ・         ・         ・         ・         ・         ・         ・         ・         ・         ・         ・         ・         ・         ・         ・         ・         ・         ・         ・         ・         ・         ・         ・         ・         ・         ・         ・         ・         ・         ・         ・         ・         ・         ・ <td>h化または無<br/>ボックスをオンにして<br/>つぶされたチェック<br/>File System<br/>r<br/>(ザーブラットフォー<br/>クティブ化サービス<br/>(ーション サービス<br/>(ーション サービスの<br/>アント<br/>ビス<br/></td> <td>め化<br/>くください。機能をき<br/>ボックスは、機能の<br/>・ム<br/>・<br/>のホスト可能な We<br/>など)</td> <td><ul> <li>無効にするに1</li> <li>) 一部が有効</li> <li>b コア</li> </ul></td> <td>マ<br/>は、チェック<br/>ルになってい</td> | h化または無<br>ボックスをオンにして<br>つぶされたチェック<br>File System<br>r<br>(ザーブラットフォー<br>クティブ化サービス<br>(ーション サービス<br>(ーション サービスの<br>アント<br>ビス<br> | め化<br>くください。機能をき<br>ボックスは、機能の<br>・ム<br>・<br>のホスト可能な We<br>など) | <ul> <li>無効にするに1</li> <li>) 一部が有効</li> <li>b コア</li> </ul> | マ<br>は、チェック<br>ルになってい |
| ОК                                                                                                    | キャンセル                                                                                     |                                                                                                    |                                                                                                    | ОК                                                            | +                                                          | ヤンセル                  |

2. カーネル更新パッケージのインストール

WSL2Linux カーネルの更新ページ(https://aka.ms/wsl2kernel)から、WSL2 用 Linux カーネルプ ログラムパッケージをダウンロードして、インストールします。

Windows PowerShell を管理者権限で開き、「wsl-set-default-version 2」とコマンド入力します。

\*上記の Linux カーネルをインストールしていない場合にコマンドを入力すると、インストールする URL を含むメッセージが表示されます

| _ |   | $\times$ |
|---|---|----------|
|   |   | ^        |
|   |   |          |
|   |   |          |
|   |   |          |
|   |   |          |
|   |   |          |
|   |   |          |
|   |   |          |
|   |   | <b>_</b> |
|   | _ |          |

3. Linux ディストリビューション (Ubuntu) のインストール

次は、Microsoft Store にて「(ここでは)Ubuntu 20.04 LTS」 をインストールします。 \*追加で Windows terminal もインストールしておくのがオススメです。

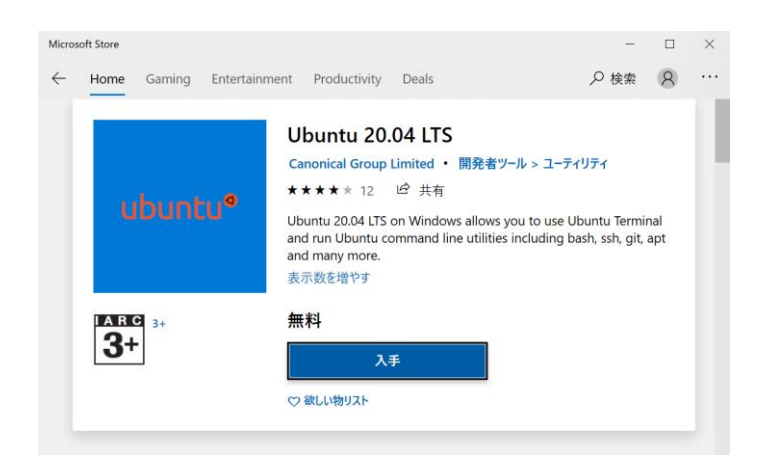

Ubuntuを起動します。最初の起動には1,2分かかることもあります。

はじめにユーザー名とパスワードを設定して、以下のように表示されれば、インストール成功です。

| <ul> <li>      ◎ 選択mikako0115@DESKTOP-K37IVLU: ~       —    </li> </ul>                                                                                                    | × |
|----------------------------------------------------------------------------------------------------|---|
| Please create a default UNIX user account. The username does not need to match your Windows username.<br>For more information visit: https://aka.ms/wslusers<br>Enter new UNIX username: mikako0115<br>New password:<br>Retype new password:<br>password updated successfully<br>Installation successful!<br>To run a command as administrator (user "root"), use "sudo <command/> ".<br>See "man sudo_root" for details. | ^ |
| Nelcome to Ubuntu 20.04.3 LTS (GNU/Linux 5.10.16.3-microsoft-standard-WSL2 x86_64)                                                                                                    |   |
| <pre>* Documentation: https://help.ubuntu.com<br/>* Management: https://landscape.canonical.com<br/>* Support: https://ubuntu.com/advantage</pre>                                                                                                    |   |
| System information as of Tue Nov 23 23:23:40 JST 2021                                                                                                    |   |
| System load:0.56Processes:8Usage of /:0.5% of 250.98GBUsers logged in:0Memory usage:3%IPv4 address for eth0:172.23.219.214Swap usage:0%0%                                                                                                    |   |
| l update can be applied immediately.<br>To see these additional updates run: apt listupgradable                                                                                                    |   |
| The list of available updates is more than a week old.<br>To check for new updates run: sudo apt update                                                                                                    |   |
| This message is shown once a day. To disable it please create the<br>/home/mikake0115/ bucklogin file.<br>nikako0115@\$                                                                                                    | ~ |

## 4. Visual Studio Code で RemoteWSL 拡張機能をインストール

1~3 までの手順を実施した後に VSCode を起動すると、以下の赤枠のポップアップが表示されます。 このときインストールを選択します。

| ∢     | ファイル(F)     | 編集(E)                      | 選択(S)        | 表示(V)   | 移動(0 | 5) 実行(R)   | ターミナル(T)               | ヘルプ(H)      | testPractice.py | - 未設灯  | ミ (ワーク | マスペース) | - Visual Studio C | —      |      | ×        |
|-------|-------------|----------------------------|--------------|---------|------|------------|------------------------|-------------|-----------------|--------|--------|--------|-------------------|--------|------|----------|
| Ð     | エクスプ        | 0-7-                       |              |         |      | 🕏 testPrac | tice.py ×              |             | ţ٦              | ⊳      |        |        |                   |        |      | $\times$ |
|       | > 開いてい      | いるエディター                    |              |         |      | VSCodeFile | e > python_p           | rogramming  | > 🕏 testPractio | ce.py  |        |        |                   |        |      |          |
| Q     | > 未設定       | (ワークスペー)                   | ス)           |         |      | 1 #        | t class Pers           | son:        | e (eelf)        |        |        |        |                   |        |      |          |
| 1     | > アウトラ      | イン                         |              |         |      | 2 #        | f der sa               | y_somethin  | g(seir):        |        |        |        |                   |        |      |          |
| 90    | > 9745      | イン                         |              |         |      | 4          | prin                   | ic( field)  |                 |        |        |        |                   |        |      |          |
| 61    | > NPM 3     | スクリプト                      |              |         |      | 5 #        | ŧ person =             | Person()    |                 |        |        |        |                   |        |      |          |
|       |             |                            |              |         |      | 6 #        | <pre># person.sa</pre> | ay_somethin | ng()            |        |        |        |                   |        |      |          |
| ġ^    |             |                            |              |         |      | 8          |                        |             |                 |        |        |        |                   |        |      |          |
|       |             |                            |              |         |      | 9          |                        |             |                 |        |        |        |                   |        |      |          |
| в     |             |                            |              |         |      | 10         |                        |             |                 |        |        |        |                   |        |      |          |
|       |             |                            |              |         |      | 11         |                        |             |                 |        |        |        |                   |        |      |          |
| Д     |             |                            |              |         |      | 12         |                        |             |                 |        |        |        |                   |        |      |          |
|       |             |                            |              |         |      | • 14       |                        |             |                 |        |        |        |                   |        |      |          |
|       |             |                            |              |         |      |            |                        |             |                 |        |        |        |                   |        |      |          |
|       |             |                            |              |         |      |            |                        |             |                 |        |        |        |                   |        |      |          |
|       |             |                            |              |         |      |            |                        |             |                 |        |        |        |                   |        |      |          |
|       |             |                            |              |         |      | 問題 出;      | ターミナル                  | デバッグ コンソー   | -JL             | 1: p   | owersł | nell   | ~ +               |        | J ^  | $\times$ |
|       |             |                            |              |         |      | Wind       |                        | worch       |                 |        |        |        |                   |        |      |          |
|       |             |                            |              |         |      | Conv       | riaht                  | (C) M       | icroso          | f t    | Cor    | nor    | ation             |        | rio  | ,        |
|       |             |                            |              |         |      | hts        | reserv                 | ved. 🚃      |                 |        | 001    | 201    | a e i o ii .      |        |      | 9        |
|       |             |                            |              |         |      |            |                        | G           | お使いのシステ         | LIE Wi | ndows  | Subsys | tem for Linux (WS | L) がイン | 지ト 🚳 | ×        |
| 8     |             |                            |              |         |      | 新し         | いクロ                    | スプ          | ールされています        | . zni  | こお勧め   | の拡張    | 機能をインストールしま       | ますか?   |      |          |
|       |             |                            |              |         |      | お 試        | しくだ                    | さい          |                 |        |        |        |                   |        |      |          |
| 502   |             |                            |              |         |      |            |                        |             |                 |        |        |        | インストール            | 推奨     | 事項の表 | 示        |
| ~1    |             |                            |              |         |      | PS C       | :¥VSC0                 | odeFi       |                 |        | _      | _      |                   |        |      | _        |
| - 🖇 п | naster* 🛛 🥨 | <ul> <li>Python</li> </ul> | 3.8.7 64-bit | 🛛 🛞 0 🛆 | 0    |            |                        |             |                 |        | 1、列 1  | スペーン   | 7:2 UTF-8 CRL     | F Pyth | on & | 4        |

RemoteWSL 拡張機能がインストールされることを確認します。

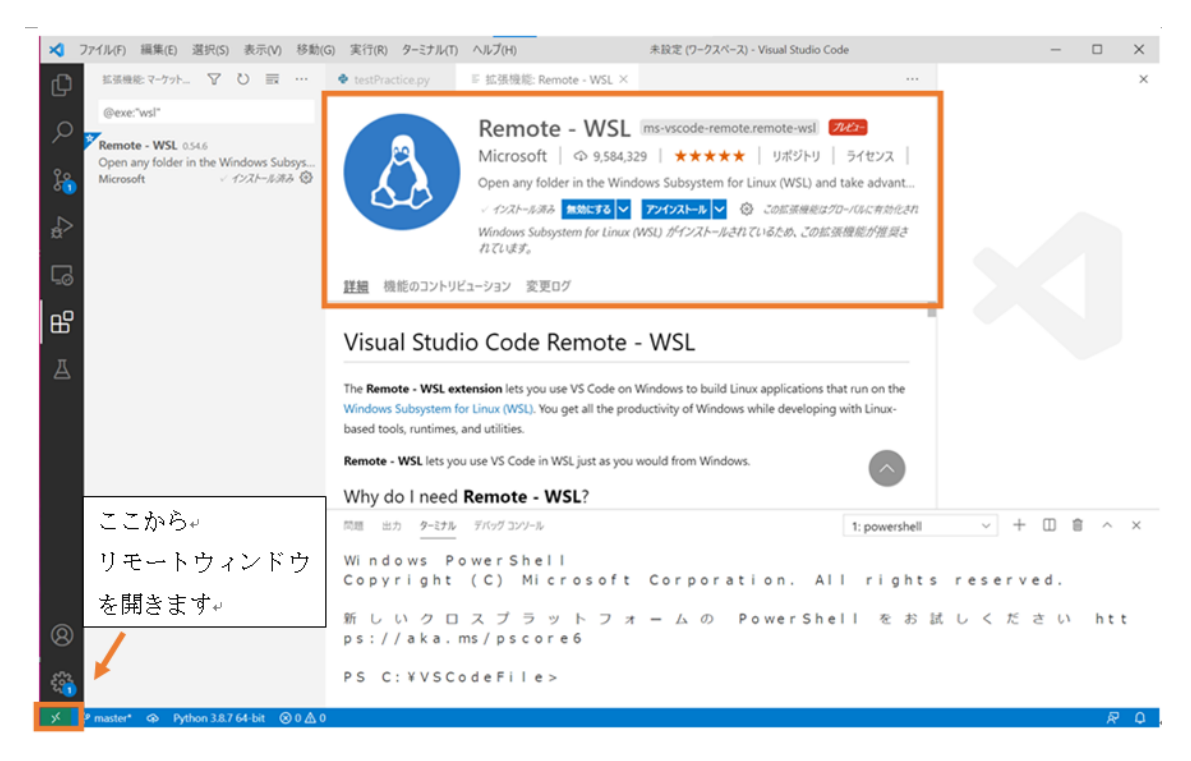